## Para acessar o controle de cotações basta ir no menu Gerenciamento→ Estoque→ Cotação.

| 🕼 Cotações |               |                          |          |            |         |                           |                 | x |
|------------|---------------|--------------------------|----------|------------|---------|---------------------------|-----------------|---|
| Cotações   | Itens Resu    | ltados Não Cotados Não I | Pedidos  |            |         |                           |                 |   |
| Data       | Criador       | Descrição                | Situação | Fechamento | Prazo   | Taxa Aplic.<br>Financeira | Fechada por     |   |
|            |               |                          |          |            |         |                           |                 |   |
|            |               |                          |          |            |         |                           |                 |   |
|            |               |                          |          |            |         |                           |                 |   |
|            |               |                          |          |            |         |                           |                 |   |
|            |               |                          |          |            |         |                           |                 |   |
|            |               |                          |          |            |         |                           |                 |   |
|            |               |                          |          |            |         |                           |                 |   |
|            |               |                          |          |            |         |                           |                 |   |
|            |               |                          |          |            |         |                           |                 |   |
|            |               |                          |          |            |         |                           |                 |   |
|            |               |                          |          |            |         |                           |                 |   |
|            |               |                          |          |            |         |                           |                 |   |
|            |               |                          |          |            |         |                           |                 |   |
|            |               |                          |          |            |         |                           |                 |   |
| Listar Cot | ações Em Aber | to 🔻 🍸 Fechar            |          |            | Excluir | <u>Alter</u>              | ar <u>N</u> ova |   |

Na aba Cotações serão listadas as cotações de acordo com filtro na parte inferior da interface (*Em Aberto, Fechadas, Descartadas*). Por padrão esse filtro inicia como "<u>Em Aberto</u>". Botões de ação:

• **Novo**: Cadastra uma nova cotação. Ao clicar nesse botão será exibida uma outra interface para informar uma Descrição, Prazo para Fechamento, Prazo Desejado e a Taxa Financeira;

| 鑽 Cotação                             |            |            |      |  |  |  |  |
|---------------------------------------|------------|------------|------|--|--|--|--|
| Descrição COTAÇÃO INCIADA EM 26/03/14 |            |            |      |  |  |  |  |
| Previsão de Fechamento                | 28/03/2014 | -          |      |  |  |  |  |
| Pra <u>z</u> o desejado (dias)        | 10         |            |      |  |  |  |  |
| Taxa Aplicação Financeira             | 1,00%      |            |      |  |  |  |  |
|                                       |            | X Cancelar | V Ok |  |  |  |  |

- Descrição: Uma descrição para identificar a cotação
- **Prazo de Fechamento**: Uma data prevista para fechar a cotação;
- **Prazo Desejado**: Um prazo para entregar os produtos após o fechamento;
- Taxa de Aplicação Financeira:
- Alterar: Altera os dados da cotação como: Descrição, prazo de fechamento, Prazo Desejado e taxa financeira;
- Excluir: Exclui a cotação;

Para acessar a cotação basta dar dois cliques sobre ela, seré direcionado para aba "<u>Itens</u>". Nessa aba é que serão adicionados os itens para a cotação.

| 🖉 Cotações |      |               |                |             |                |                |            |       |
|------------|------|---------------|----------------|-------------|----------------|----------------|------------|-------|
| Cotações   | Iter | s Resultados  | Não Cotados    | Não Pedidos |                |                |            |       |
| Código     |      |               | Descrição      |             | Qtde<br>Pedida | Custo<br>Atual | Seção      | Grupo |
|            |      |               |                |             |                |                |            | ,     |
|            |      |               |                |             |                |                |            |       |
|            |      |               |                |             |                |                |            |       |
|            |      |               |                |             |                |                |            |       |
|            |      |               |                |             |                |                |            |       |
|            |      |               |                |             |                |                |            |       |
|            |      |               |                |             |                |                |            |       |
|            |      |               |                |             |                |                |            |       |
|            |      |               |                |             |                |                |            |       |
|            |      |               |                |             |                |                |            |       |
|            |      |               |                |             |                |                |            |       |
|            |      |               |                |             |                |                |            |       |
|            |      |               |                |             |                |                |            |       |
|            |      |               |                |             |                |                |            |       |
|            |      |               |                |             |                |                |            |       |
|            |      |               | 7 Turneton ( 1 | End in 17   |                |                | 1          |       |
| + Inser    | ir   | Item Generico | 3 Importar     | Excluir     | Imprimir       | Exportar       | Lançamento | s     |

Nessa interface serão listados os itens que fazem parte da cotação, com seu código, descrição, QTDE Pedida (É a quantidade que deseja comprar), custo atual, seção e grupo. Na parte inferior da interface temos alguns botões de ação:

- Inserir : Abre um interface para localizar um item no cadastro e insere na cotação;
- Item Generico: Insere um Item Generico na cotação, um item que não está cadastrado. Serve para fazer a cotação de um item que você não sabe a marca, por exemplo: Fazer uma cotação de arroz para uma cesta básica, e você que o mais barato possível, ai insere um item generico com uma descrição ARROZ MAIS BARATO. Quando o fornecedor for fazer a cotação ao colocar o valor do produto ele precisa especificar qual produto é (Uma descrição para informar a qual arroz se refere aquele preço). Na hora de fazer o fechamendo da cotação é preciso associar o Item Generico a um produto cadastrado no sistema;
- **Importar**: Importa um arquivo de texto contendo o código de barras e a quantidade separados por ponto e virgula, virgula ou pipe (; , |);
- Excluir: Exclui um item da lista;
- Imprimir: Imprime a relação de Itens da cotação;
- **Exportar**: Exporta o código, descrição e a quantidade pedida dos itens para excel. Após salvar o arquivo o sistema pergunta se deseja enviar por e-mail;
- Lançamentos: Efetua os lançamentos manual por fornecedor. Ao clicar nesse botão será exibida a interface abaixo.

3/3

×

| 🎲 Lançamento de Cotação |      |              |                  |                                      |        |
|-------------------------|------|--------------|------------------|--------------------------------------|--------|
| Fornecedor (Fantasia)   | CNPJ | Contato/Repr | res.             | ovo Fornecedo<br>azo<br>0<br>Inserir | pr     |
| Descrição               |      | Código       | Qtde<br>Desejada | Valor<br>Final                       | Qtde 🔶 |
|                         |      |              |                  |                                      |        |
|                         |      |              |                  |                                      | Fechar |

Nessa interface deve-se informar um fornecedor no campo "<u>Novo Fornecedor</u>" e um "<u>Prazo</u>", este prazo é um prazo para pagamento. Ao inserir o fornecedor será listados os itens no grid de baixo para que possa ser feita a cotação. Os unicos campos editaveis nesse grid é o <u>Valor Unitario</u> e a <u>Qtde Mínima</u> (A quantidade mínima é uma quantidade que mínima que o fornecedor vende para o preço cotado).

From: http://wiki.iws.com.br/ - **Documentação de software** 

Permanent link: http://wiki.iws.com.br/doku.php?id=intellicash:manuais:cotacao&rev=1395941623

Last update: 2014/03/27 17:33